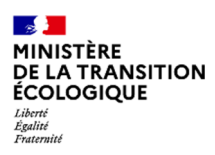

TUTO Données prix des produits pétroliers

https://www.ecologie.gouv.fr/prix-des-produits-petroliers#e4

| Le cours du pétrole brut<br>La marge "brute" de<br>raffinage                                 | Base de données des prix des carburants et<br>combustibles en France                                                       | Base de données des prix des carburants et<br>combustibles en France                                                       |  |  |  |  |  |  |  |  |
|----------------------------------------------------------------------------------------------|----------------------------------------------------------------------------------------------------|----------------------------------------------------------------------------------------------------|--|--|--|--|--|--|--|--|
| La marge "brute" de<br>transport-distribution<br>La fiscalité sur les produits<br>pétroliers | Prix moyens des produits pétroliers en France<br>Evolution des prix des carburants à la pompe de chaque vendredi sur les 3 | Prix moyens des produits pétroliers en France<br>Evolution des prix des carburants à la pompe de chaque vendredi sur les 3 |  |  |  |  |  |  |  |  |
| Base de données des prix<br>des carburants et                                                | derniers mois<br>(euro par litte)                                                                                          |                                                                                                    |  |  |  |  |  |  |  |  |
| compustibles en France                                                                       | Carburants Brent daté                                                                                                    |                                                                                                    |  |  |  |  |  |  |  |  |
| Suivi des prix des<br>carburants en temps réel à                                             | 1.52.€ 60 \$/b                                                                                                    |                                                                                                    |  |  |  |  |  |  |  |  |
| la pompe                                                                                     | 1.44 € 54 3/6                                                                                                    |                                                                                                    |  |  |  |  |  |  |  |  |
| Les prix à la pompe des<br>carburants par stations en                                        | 1366 4856                                                                                                    | $\sim$                                                                                                    |  |  |  |  |  |  |  |  |

Pour consulter les prix des carburants et combustibles, descendre la page jusqu'aux boutons « Suivre l'évolution » et « Comparer les périodes ». Puis cliquer sur « Suivre l'évolution ».

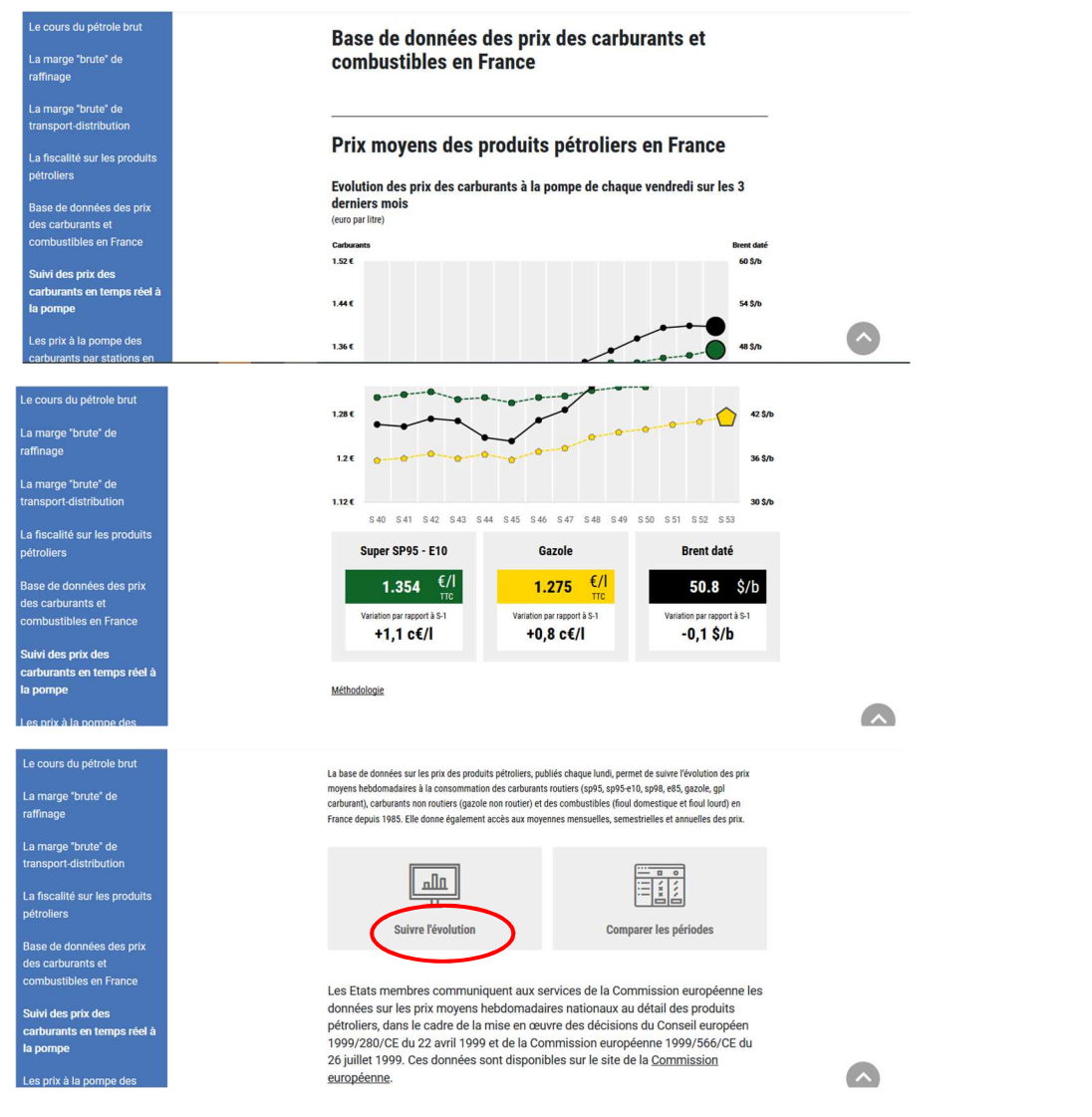

DGEC/DE/SD1/1C – Mise à jour : 07/01/2021

Choisir une catégorie de produits : cliquer sur « Carburants routiers », « Carburants non routiers » ou « Combustibles ».

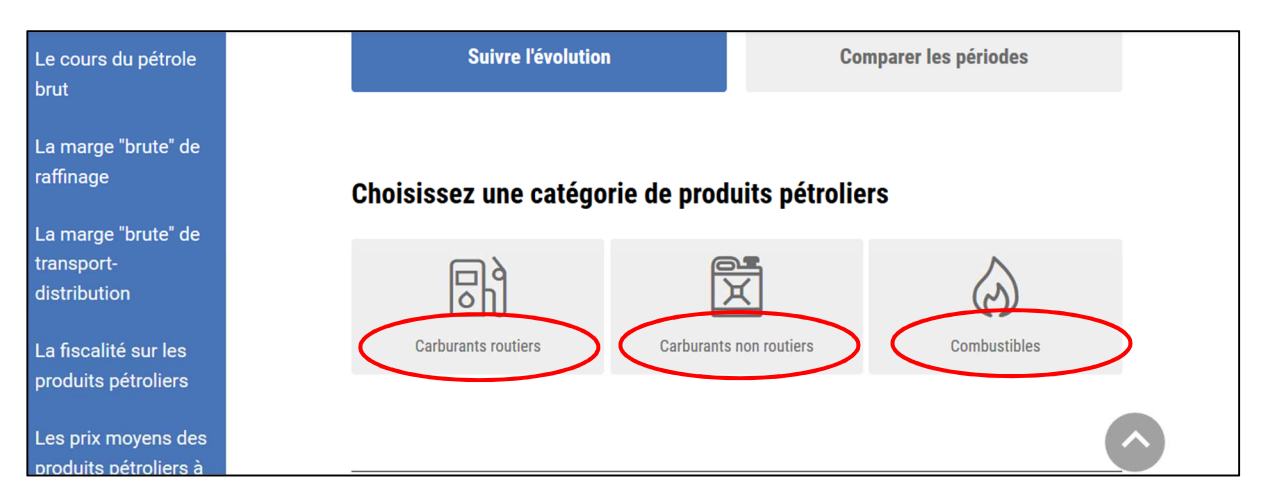

Puis sélectionner les produits :

- Soit cliquer sur le bouton « Sélectionner » de chaque produit que vous souhaitez consulter ;
- Soit cocher la case « Tout sélectionner » si vous souhaitez consulter les prix de tous les produits.

| Le cours du pétrole   |                                                                                                    | Le cours du pétrole   | $\frown$                                      |                                                       |                                                           |   |  |  |
|-----------------------|----------------------------------------------------------------------------------------------------|-----------------------|-----------------------------------------------|-------------------------------------------------------|-----------------------------------------------------------|---|--|--|
| brut                  | Tout sélectionner                                                                                                    | brut                  | 🖂 Tout sélectionner                           |                                                       |                                                           |   |  |  |
| La marge "brute" de   | 1. Sélectionnez un ou plusieurs carburant(s)                                                                               | La marge "brute" de   | 1. Célectionnez un va plus                    |                                                       |                                                           |   |  |  |
| raffinage             |                                                                                                    | raffinage             |                                               |                                                       |                                                           |   |  |  |
| La marge "brute" de   | Gazole Supercarburant Supercarburant                                                                                       | La marge "brute" de   | Gazole                                        | Supercarburant                                        | Supercarburant                                            |   |  |  |
| transport-            | Sans plomb 95 95 - E10<br>Données                                                                                          | transport-            | Dornées                                       | sans piomo 95                                         | 95 - ETU                                                  |   |  |  |
| distribution          | disportibles à Données Données<br>compter du 4 disportibles à disportibles à<br>Junvier 1955 compter du 4 Mai compter du 5 | distribution          | disponibles à<br>compter du 4<br>Janvier 1985 | Upritees<br>disponibles à<br>compter du 4 Mai<br>1960 | Uprintees<br>disponibles à<br>compter du 5<br>Indiar 2013 |   |  |  |
| La fiscalité sur les  | 1990 Juliot 2013                                                                                                    | La fiscalité sur les  |                                               |                                                       | Summer 2010                                               |   |  |  |
| produits pétroliers   | Sélectionner Sélectionner Sélectionner                                                                                     | produits pétroliers   | Sélectionner 🗸                                | Sélectionner 🗸                                        | Sélectionner 🗸                                            |   |  |  |
| Les prix moyens des   |                                                                                                    | Les prix moyens des   |                                               |                                                       |                                                           | 5 |  |  |
| produito pátrolioro à | Sunarcarhurant Sunaráthanol F85 GPI carhurant                                                                              | produits pétroliers à | Supercarburant                                | Superethanol E85                                      | GPL carburant                                             | P |  |  |

Choisir la période à consulter en choisissant une date de début et une date de fin sur les calendriers.

| Le cours du pétrole brut<br>La marge "brute" de<br>raffinage                                 | Sélectionner  Sélectionner  Sé |          |
|----------------------------------------------------------------------------------------------|----------------------------------------------------------------------------------------------------|----------|
| La marge "brute" de<br>transport-distribution<br>La fiscalité sur les produits<br>pétroliers | Supercarburant ARS Données disponibles du 4 janvier 1985 au 29 décembre 2006 Télécharger (PDF)) Télécharger (Excel)                                                                                                    |          |
| Les prix moyens des<br>produits pétroliers à la<br>consommation en France                    | 2. Choisir la période à consulter                                                                                                    |          |
| Méthodologie                                                                                 | Date de début (JJ/IMI/AAAA)     Date de fin (JJ/IMI/AAAA)       JJ/MM/AAAA     JJ/MM/AAAA                                                                                                    |          |
| carburants par stations en<br>temps réel                                                     | Afficher l'évolution des prix                                                                                                    | <u>^</u> |
|                                                                                              |                                                                                                    |          |
| Le cours du pétrole brut                                                                     | Sélectionner 🗸 Sélectionner 🗸                                                                                                    |          |
| La marge "brute" de<br>raffinage                                                             | Ancien carburant                                                                                                    |          |
| La marge "brute" de<br>transport-distribution                                                | Supercarburant ARS                                                                                                    |          |
| La fiscalité sur les produits<br>pétroliers                                                  | Lu         Ma         Me         Je         Ve         Sa         Di           Téi         28         29         30         51         1         2         3         (Excel)                                                                                                    |          |
| Les prix moyens des<br>produits pétroliers à la<br>consommation en France                    | 4       5       6       7       8       9       10         2. Choisir la période à cons       11       12       13       14       15       16       17         18       19       20       21       22       23       24                                                                                                    |          |
| Méthodologie                                                                                 | Date de début (JJ/MM/AAAA)         25         26         27         28         29         30         31           25/12/2020         (iii)         01/01/2021         (iii)         (iii)         (iiii)         (iii)         (iii)         (iii)         (iii)         (iiii)         (iii)         (iiii)         (iiiiii)         (iiiiiiii)         (iiiiiiiii)         (iiiiiiiiii)         (iiiiiiiiiiiiiii)         (iiiiiiiiiiiiiiiiiiiiiiiiiiiiiiiiiiii                                                                                                    |          |
| Les prix à la pompe des<br>carburants par stations en<br>temps réel                          | Afficher l'évolution des prix                                                                                                    | •        |

DGEC/DE/SD1/1C – Mise à jour : 07/01/2021

Puis cliquer sur le bouton « Afficher l'évolution des prix ».

| Le cours du pétrole brut<br>La marge "brute" de<br>raffinage<br>La marge "brute" de       | Supercarburant ARS<br>Données disponibles du 4 janvier 1985 au 29 décembre 2006<br>Télécharger (PDF) Télécharger (Excel) |  |
|-------------------------------------------------------------------------------------------|----------------------------------------------------------------------------------------------------|--|
| transport-distribution<br>La fiscalité sur les produits<br>pétroliers                     | 2. Choisir la période à consulter<br>Date de début (JJ/MM/AAAA) Date de fin (JJ/MM/AAAA)                                 |  |
| Les prix moyens des<br>produits pétroliers à la<br>consommation en France<br>Méthodologie | 25/12/2020 🗎 01/01/2021 🚔                                                                                                |  |
| Les prix à la pompe des<br>carburants par stations en<br>temps réel                       |                                                                                                    |  |

Les prix apparaissent automatiquement en TTC sous forme de graphique et, en-dessous, sous forme de tableau.

| e cours du pétrole brut                                       |                                                                      |                           | Modifier n                      | nes critères                                       | de recherch                  | e                   |                    |
|---------------------------------------------------------------|----------------------------------------------------------------------|---------------------------|---------------------------------|----------------------------------------------------|------------------------------|---------------------|--------------------|
| marge "brute" de<br>ffinage                                   | 🔵 ттс 🔵 н                                                            | π                         |                                 |                                                    |                              | Exporte             | er au format EXCEL |
| marge "brute" de<br>Insport-distribution                      | Carburants<br>1.5€                                                   |                           | <b>*</b>                        |                                                    |                              | •                   |                    |
| fiscalité sur les produits<br>roliers                         | 1.25€                                                                |                           | •                               |                                                    |                              |                     |                    |
| prix moyens des<br>uits pétroliers à la                       | 1 €<br>0.75 €                                                        |                           | *                               |                                                    |                              | <b>A</b>            |                    |
| ommation en France                                            | 0.5€                                                                 |                           | S 52                            |                                                    |                              | S 53                |                    |
| s prix à la pompe des<br>rburants par stations en<br>nps réel | <ul> <li>Gazole</li> <li>Supercarbu</li> <li>★ Superéthar</li> </ul> | urant 95 - E10<br>nol E85 | ■ Su<br>♦ Su<br>▲ GI            | ipercarburant s<br>ipercarburant s<br>PL carburant | ans plomb 95<br>ans plomb 98 |                     |                    |
| urs du pétrole brut                                           |                                                                      |                           |                                 |                                                    |                              |                     | Méthodologie       |
| ge "brute" de<br>Ie                                           |                                                                      | VOIR TOUT                 |                                 |                                                    | HEI                          | BDOMADAIRE          |                    |
| ge "brute" de<br>ort-distribution                             | • ттс •                                                              | HTT                       |                                 |                                                    |                              | Exporter au fe      | ormat EXCEL        |
| scalité sur les produits<br>liers                             | Moyenne                                                              | hebdon                    | nadaire (                       | FTC)                                               |                              |                     |                    |
| ix moyens des<br>its pétroliers à la                          |                                                                      | Gazole                    | Supercarburant<br>sans plomb 95 | Supercarburant<br>sans plomb 95 -<br>E10           | Supercarburant sans plomb 98 | Superéthanol<br>E85 | GPL                |
| mmation en France                                             | 2020                                                                 |                           |                                 |                                                    |                              |                     |                    |
| ogie                                                          | 25/12/2020                                                           | 1.267                     | 1.362                           | 1.343                                              | 1.421                        | 0.647               | 0.836              |
| à la pompe des<br>nts par stations en<br>éel                  | 01/01/2021                                                           | 1.275                     | 1.369                           | 1.354                                              | 1.429                        | 0.652               | 0.840              |

Sur le graphique, il est possible de voir les prix en passant la souris sur les points des courbes.

| <b>5</b>                                                            | Actualités Politiques publiques Ministère                                                                                                    |   |
|---------------------------------------------------------------------|----------------------------------------------------------------------------------------------------|---|
| Le cours du pétrole brut                                            | Prix de vente nationaux en euro par litre du 25/12/2020 au 01/01/2021                                                                                                    |   |
| La marge "brute" de<br>raffinage                                    | Modifier mes critères de recherche                                                                                                    |   |
| La marge "brute" de<br>transport-distribution                       | TTC HTT Exporter au format DXDL                                                                                                    |   |
| La fiscalité sur les produits<br>pétroliers                         | 1.5 C Saroke: 1.275 C Saroke: 1.275 C Saroke: |   |
| Les prix moyens des<br>produits pétroliers à la                     | Buperéthanol ESIX 0.652 €     GPL carborant: 0.84 €                                                                                                    |   |
| consommation en France                                              | 0.754                                                                                                    |   |
| Méthodologie                                                        | 854                                                                                                    |   |
| Les prix à la pompe des<br>carburants par stations en<br>temps réel | 5 53     Cazole     Supercarburant sans plomb 95     Supercarburant 95 - E10     Supercarburant sans plomb 98                                                                                                    | 0 |

## Vous pouvez à ce stade choisir d'afficher les prix en HTT.

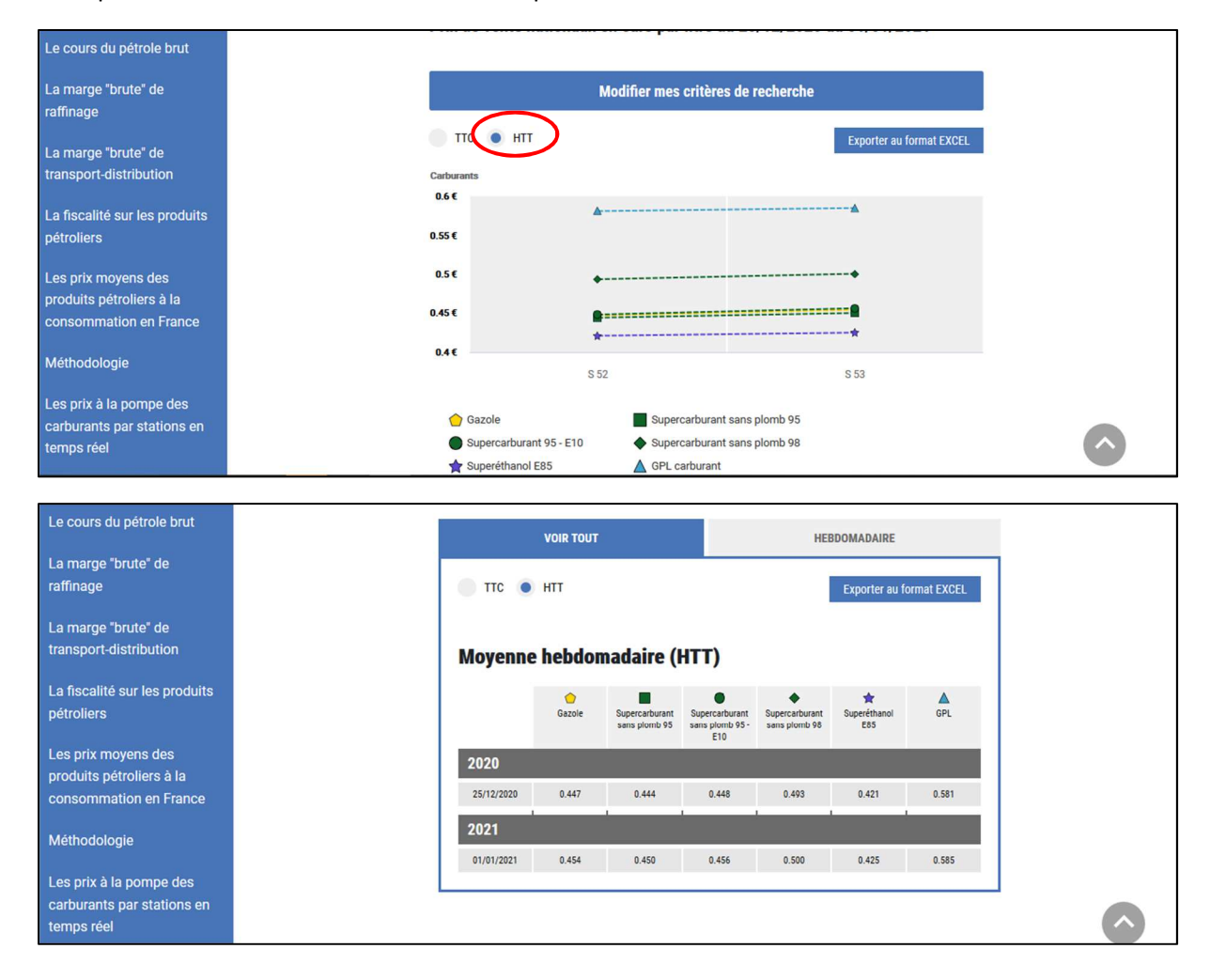

Il est ensuite possible d'exporter les données du tableau en format Excel. Pour cela, cliquer sur le bouton « Exporter au format EXCEL ».

| Le cours du pétrole brut                    |            | VOIR TOUT |                                 |                                          | HEBDOMADAIRE                    |                          |             |  |
|---------------------------------------------|------------|-----------|---------------------------------|------------------------------------------|---------------------------------|--------------------------|-------------|--|
| La marge "brute" de raffinage               | • ттс •    | нтт       |                                 |                                          | <                               | Exporter au f            | ormat EXCEL |  |
| La marge "brute" de transport-distribution  | Moyenne    | hebdor    | nadaire (1                      | TTC)                                     |                                 |                          |             |  |
| La fiscalité sur les produits<br>pétroliers |            | Gazole    | Supercarburant<br>sans plomb 95 | Supercarburant<br>sans plomb 05 -<br>E10 | Supercarburant<br>sans plomb 98 | ★<br>Superéthanol<br>E85 | GPL         |  |
| Les prix moyens des                         | 2020       |           |                                 |                                          |                                 |                          |             |  |
| consommation en France                      | 25/12/2020 | 1.267     | 1.362                           | 1.343                                    | 1.421                           | 0.647                    | 0.836       |  |
| Máthadalania                                | 2021       |           | 1.                              |                                          | 1                               |                          |             |  |
| Wethodologie                                | 01/01/2021 | 1.275     | 1.369                           | 1.354                                    | 1.429                           | 0.652                    | 0.840       |  |
| Les prix à la pompe des                     |            |           |                                 |                                          |                                 |                          |             |  |
| temps réel                                  |            |           |                                 |                                          |                                 |                          |             |  |

Les prix peuvent être exportés en TTC (ou HTVA pour le fioul lourd), HTT, ou avec toutes les données (TTC + HTT).

| Le cours du pétrole brut                              |            | VOIR TOUT      |                              |                                          |                              | HEBDOMADAIRE                             |                     |  |  |
|-------------------------------------------------------|------------|----------------|------------------------------|------------------------------------------|------------------------------|------------------------------------------|---------------------|--|--|
| La marge "brute" de<br>raffinage                      | • TTC      | HTT            |                              |                                          |                              | Exporter au fe                           | ormat EXCEL         |  |  |
| La marge "brute" de transport-distribution            | Moyenne    | <b>hebdo</b> n | nadaire (1                   | TTC)                                     | Prix TT<br>Prix HT           | C (ou HTVA si fi<br>T<br>Toutes les donr | ioul lourd)<br>nées |  |  |
| La fiscalité sur les produits<br>pétroliers           |            | Gazole         | Supercarburant sans plomb 95 | Supercarburant<br>sans plomb 95 -<br>E10 | Supercarburant sans plomb 98 | 🚖<br>Superéthanol<br>E85                 | GPL                 |  |  |
| Les prix moyens des                                   | 2020       |                |                              |                                          |                              |                                          |                     |  |  |
| consommation en France                                | 25/12/2020 | 1.267          | 1.362                        | 1.343                                    | 1.421                        | 0.647                                    | 0.836               |  |  |
| Méthodologie                                          | 2021       |                |                              |                                          |                              |                                          |                     |  |  |
| Methodologie                                          | 01/01/2021 | 1.275          | 1.369                        | 1.354                                    | 1.429                        | 0.652                                    | 0.840               |  |  |
| Les prix à la pompe des<br>carburants par stations en |            |                |                              |                                          |                              |                                          |                     |  |  |
| temps réel                                            |            |                |                              |                                          |                              |                                          |                     |  |  |

Une fenêtre apparaît. Cliquer sur le bouton « OK » pour ouvrir le fichier Excel.

| (←) → 健 @                                                           | (i) 🔒 https://www.ecologie.gouv.fr/r  |                                                            | fuel data rec                                   | nult. Al Livley                                           |                                          | • • U                         | Rechercher                                   |                   | lii\                 |   | 0 |
|---------------------------------------------------------------------|---------------------------------------|------------------------------------------------------------|-------------------------------------------------|-----------------------------------------------------------|------------------------------------------|-------------------------------|----------------------------------------------|-------------------|----------------------|---|---|
| 🔅 Les plus visités 🔞 Débuter avec Fin                               | refox 🜐 Les exercices - calcul 🚺 Page | Vous avez choisi d'                                        | -idei-data-re                                   | ALL XISX                                                  |                                          | ~                             | 🛯 📕 Portail d'authen                         | tificati 😽 Por    | tail intranet du Mir | i |   |
| <b>1</b>                                                            | Act                                   | <b>export-fuel</b> -<br>qui est un ficl<br>à partir de : h | data-result-A<br>nier de type :<br>ttps://www.e | <b>ILL.xlsx</b><br>Feuille de calcul l<br>cologie.gouv.fr | Microsoft Excel (i                       | 5,4 Ko)                       | e                                            |                   |                      |   |   |
| Le cours du pétrole brut                                            | 1                                     | Que doit faire Fire                                        | fox avec ce fi                                  | chier ?                                                   |                                          |                               | EBDOMADAIRE                                  |                   |                      |   |   |
| La marge "brute" de<br>raffinage                                    |                                       | Ouvrir avec <u>Enregistrer</u> <u>I</u> oujours eff        | Microsoft I<br>e fichier<br>ectuer cette a      | Excel (par défaut)<br>action pour ce typ                  | e de fichier.                            | ~                             | Exporter au fo                               | ormat EXCEL       | 1                    |   |   |
| La marge "brute" de<br>transport-distribution                       |                                       |                                                            |                                                 | $\langle$                                                 | ок                                       | Annuler                       | TTC (ou HTVA si fi<br>HTT<br>Toutes les donn | oul lourd)<br>ées |                      |   |   |
| La fiscalité sur les produits<br>pétroliers                         |                                       |                                                            | Gazole                                          | Supercarburant<br>sans plomb 95                           | Supercarburant<br>sans plomb 95 -<br>E10 | Supercarburar<br>sans plomb 9 | nt Superéthanol<br>8 E85                     | GPL               |                      |   |   |
| Les prix moyens des                                                 |                                       | 2020                                                       |                                                 |                                                           |                                          |                               |                                              |                   |                      |   |   |
| produits pétroliers à la<br>consommation en France                  |                                       | 25/12/2020                                                 | 1.267                                           | 1.362                                                     | 1.343                                    | 1.421                         | 0.647                                        | 0.836             |                      |   |   |
| Méthodologia                                                        |                                       | 2021                                                       |                                                 |                                                           |                                          |                               |                                              |                   |                      |   |   |
| Methodologie                                                        |                                       | 01/01/2021                                                 | 1.275                                           | 1.369                                                     | 1.354                                    | 1.429                         | 0.652                                        | 0.840             |                      |   |   |
| Les prix à la pompe des<br>carburants par stations en<br>temps réel | L                                     |                                                            |                                                 |                                                           |                                          |                               |                                              |                   |                      |   | ^ |